# **GUIDE INSTALLATION**

Préparez, au préalable, une machine Debian 12.2, un serveur Windows 2022 standard avec le rôle AD/DS (avec 1 utilisateur du domaine pour test) et une machine Windows 10/11 Pro intégrée au domaine.

## 1 – Installation du serveur LAMP sur Debian 12 :

apt update apt upgrade -y apt install apache2 -y apt install mariadb-server -y apt install php -y

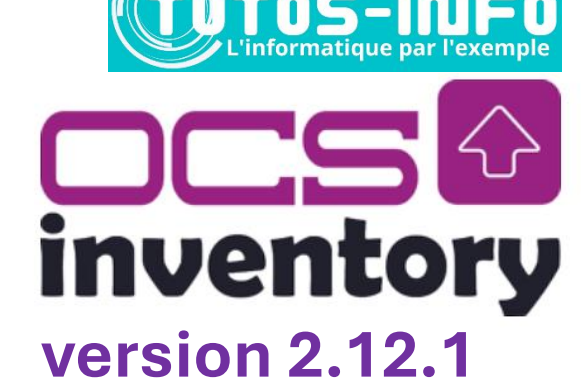

### 2 - Création de la base de données "ocsweb" :

mysql -u root create database ocsweb;

### 3 - Création de l'utilisateur "ocs" et élévation des droits :

create user ocs@localhost identified by 'ocs'; grant all privileges on ocsweb.\* to ocs@localhost; flush privileges; exit

### 4 – Installation des modules PHP 8.2 nécessaires :

apt install php php-pclzip php-mbstring php-soap php-mysql php-curl php-xml php-zip php-gd -y

### 5 – Installation du repository OCS et de la clé GPG OCS :

apt install gnupg2 curl wget -y

curl -sS http://deb.ocsinventory-ng.org/pubkey.gpg | \gpg --dearmor -o /etc/apt/trusted.gpg.d/ocs.gpg

echo "deb http://deb.ocsinventory-ng.org/debian/ bullseye main" | \tee /etc/apt/sources.list.d/ocsinventory.list

### 6 – Installation des modules PERL nécessaires :

perl -MCPAN -e 'install XML::Entities'

Répondre "yes"

### 7 – Installation d'OCS Inventory :

apt update apt install ocsinventory -y

# 8 – <u>Vérification (et modification si nécessaire) du fichier de configuration "z-ocsinventory-server" (paramètres de la base de données)</u> :

nano /etc/apache2/conf-available/z-ocsinventory-server.conf

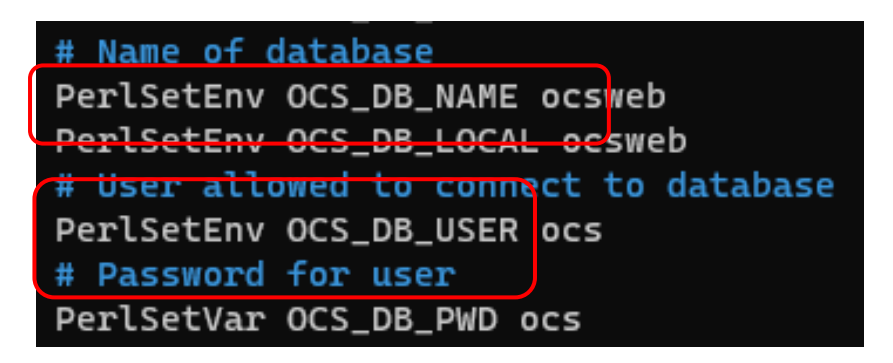

9 - Mise à jour (et modification si nécessaire) du fichier de connexion à la base de données OCS :

nano /etc/apache2/conf-available/zz-ocsinventory-restapi.conf

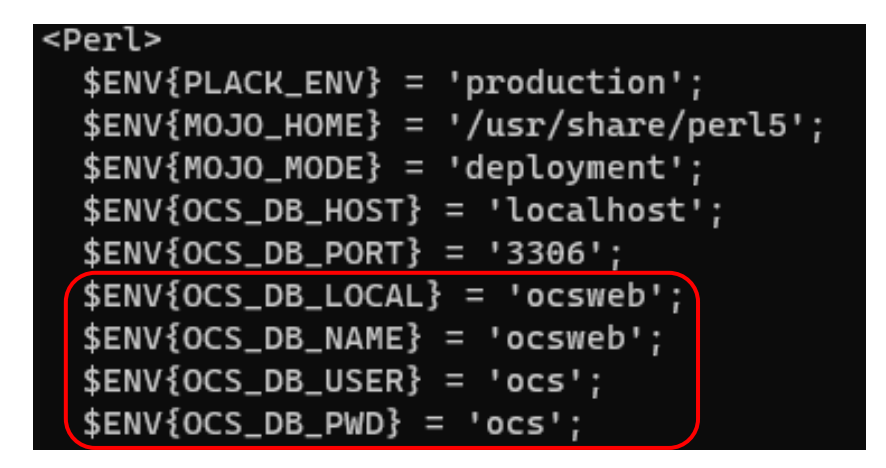

10 - <u>Mise à jour (et modification si nécessaire) des paramètres de connexion à la base de données de la console</u> <u>web</u> :

nano /etc/ocsinventory-reports/dbconfig.inc.php

```
<?php
define("DB_NAME", "ocsweb");
define("SERVER_READ","localhost");
define("SERVER_WRITE","localhost");
define("SERVER_PORT","3306");
define("COMPTE_BASE","ocs");
define("PSWD_BASE","ocs");
define("ENABLE_SSL","");
define("SSL_MODE","");
define("SSL_KEY","");
define("SSL_CERT","");
define("CA_CERT","");
?>
```

### 11 – Mise à jour du fichier "php.ini" pour optimiser certains paramètres pour OCS :

### nano /etc/php/\*/apache2/php.ini

OCS recommande de désactiver "max\_execution\_time" et "max\_input\_time" en définissant la valeur "-1" :

CTRL + W et saisir "max\_execution\_time" pour trouver la rubrique :

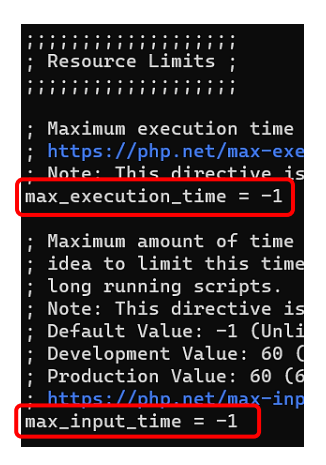

Ces paramètres définissent la durée de vie maximale du script et le temps que le script doit passer pour accepter les entrées.

12 – Ajustement de la taille limite de téléchargement des fichiers :

CTRL + W et rechercher "upload\_max\_filesize" et saisir la valeur "50M" :

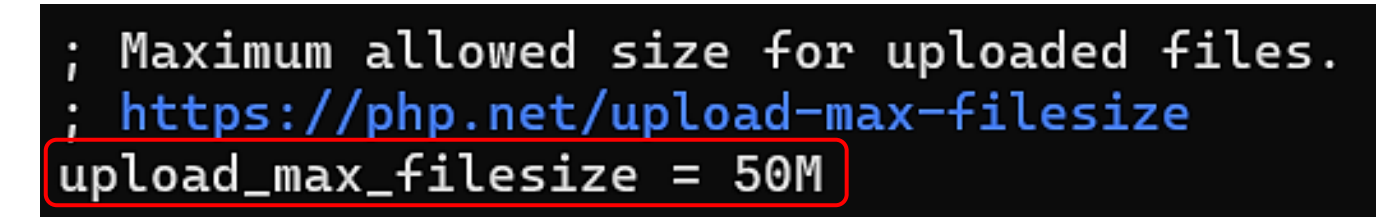

CTRL + W et rechercher "post\_max\_size" et saisir la valeur "50M" :

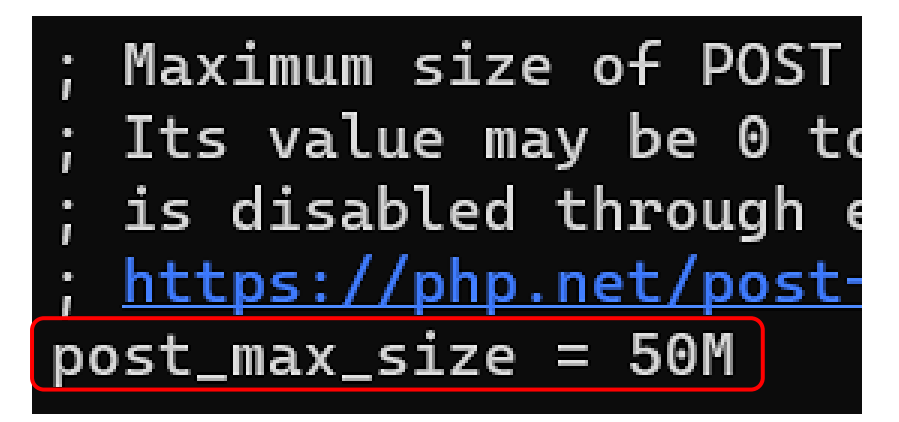

13 – Ajustement de la taille de la mémoire du moteur PHP :

CTRL + W et rechercher "memory\_limit" et saisir la valeur "256M" :

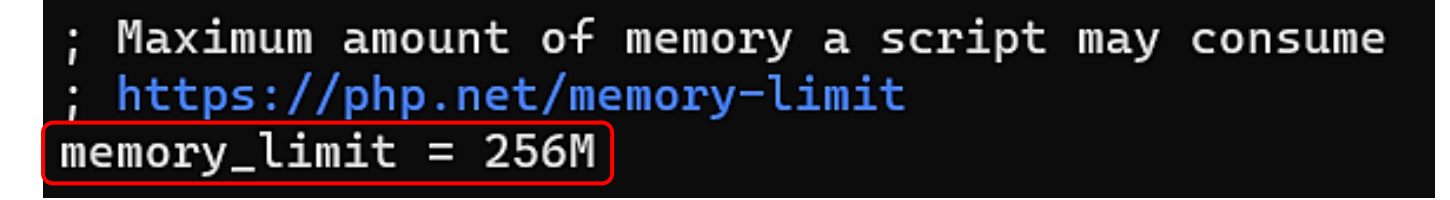

### 14 - Attribution des droits et du propriétaire ("www-data") pour les fichiers de configuration OCS :

chmod -R 766 /usr/share/ocsinventory-reports

chown -R www-data:www-data /usr/share/ocsinventory-reports \ /var/lib/ocsinventory-reports

### 15 – Redémarrage du serveur web Apache et du serveur de base de données MariaDB :

systemctl restart apache2 mariadb

#### 16 - Finalisation de l'installation d'OCS via la console web :

La fin de l'installation d'OCS Inventory est réalisée à partir d'un navigateur web.

Attention, un pare-feu est en place, tel que IPFire par exemple, pensez à ouvrir le port HTTP (80) pour autoriser l'accès externe à la console Web de l'inventaire OCS (règle à créer dans IPFire par exemple).

Lancez un navigateur et saisir : http://ip\_apache/ocsreports

• Vérifiez les paramètres de connexion et cliquez le bouton "Send". Si les paramètres sont acceptés, l'écran affiche "Installation finished", cliquez le lien "Click here to enter OCS-NG GUI"

| OCS                                                                                                    | -NG Inventory Installation |  |  |  |
|----------------------------------------------------------------------------------------------------|----------------------------|--|--|--|
| 2                                                                                                    |                            |  |  |  |
| Installation finished you can log in index.php with login=admin and password=admin<br>Click here to enter OCS-NG GUI |                            |  |  |  |

• Cliquez le bouton "Perform the update" pour mettre à jour la base OCS :

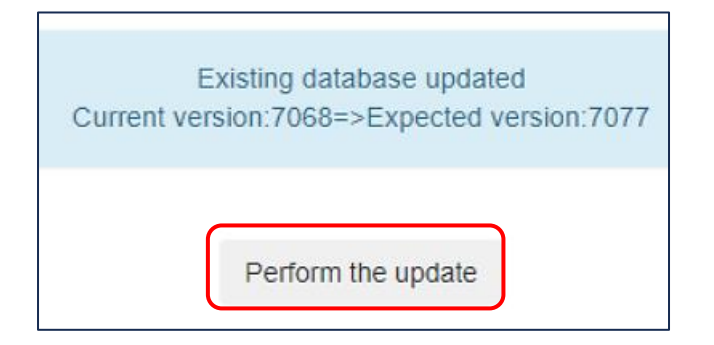

Une fois la base mise à jour, cliquez le lien "Click here to enter OCS-NG GUI" :

Update done Click here to enter OCS-NG GUI La fenêtre d'identification à l'interface web d'OCS s'affiche :

|       | LANGUE         |
|-------|----------------|
|       | Français -     |
|       | Utilisateur :  |
| admin |                |
|       | Mot de passe : |
|       |                |
|       | Envoyer        |

Connectez-vous avec l'utilisateur "**admin**" et le mot de passe "**admin**" (identifiants par défaut d'OCS) et cliquez le bouton "**Envoyer**".

• Supprimez l'alerte de sécurité en supprimant le fichier "install.php" avec la commande suivante :

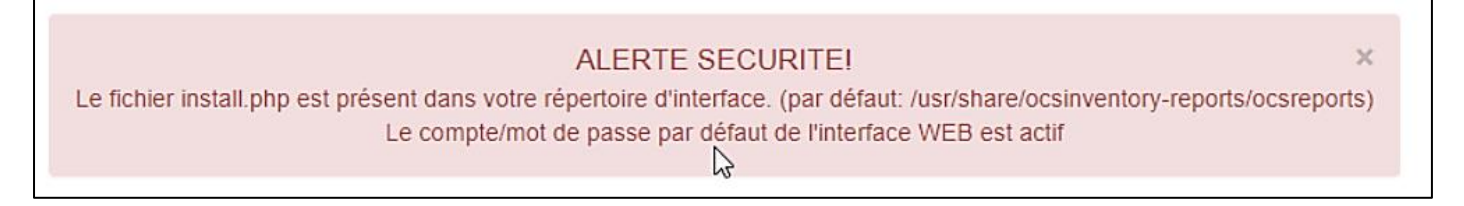

### rm -rf /usr/share/ocsinventory-reports/ocsreports/install.php

• Déconnectez-vous de l'interface et reconnectez-vous pour vérifier que l'alerte de sécurité a été effacée :

L'alerte de sécurité pour le fichier "install.php" a bien été effacée. Il ne reste plus qu'à modifier le mot de passe du compte "admin" par défaut :

ALERTE SECURITE! Le compte/mot de passe par défaut de l'interface WEB est actif

Pensez à modifier le mot de passe du compte admin OCS :

 Cliquez la route crantée et l'option "Mon compte" modifiez le mot de passe (en bas de la fenêtre) et validez en cliquant le bouton "OK" :

| Mot de passe : |  |    |         |
|----------------|--|----|---------|
|                |  | ок | Annuler |

×

Interface de gestion de OCS INVENTORY-NG :

| ocs 🐼<br>inventory | Toutes les machine  | es Inventaire | Télédéploiement | Configuration  | Gestion      | Plugins Information | ı Aide   |  |  |
|--------------------|---------------------|---------------|-----------------|----------------|--------------|---------------------|----------|--|--|
| R                  | Mon tableau de bord |               |                 |                |              |                     |          |  |  |
|                    | 0                   | 0             | 0               | 0              | 0            | 0                   | 0        |  |  |
|                    | Machine(s)          | Windows       | Unix            | Android        | Autres       | Systeme             | Logiciel |  |  |
|                    |                     |               | Machines aya    | nt pris contac | t aujourd'hu | i                   |          |  |  |
|                    | 0                   |               | 0               |                | 0            |                     | 0        |  |  |
|                    | Total               |               | Windows         |                | Unix         | A                   | ndroid   |  |  |

Dans un autre tutoriel, nous expliquerons la procédure de déploiement de l'agent OCS avec une GPO afin de faire remonter les machines du réseau dans OCS INVENTORY-NG.

FIN DE L'INSTALLATION